## Assistantship Forms – e-Form 80 Instructions

A new form needs to be completed each semester, each year for ever student that receives Graduate Staff Remission.

Log into the Graduate School Database – if you do not have access, please email gradfunding@purdue.edu to request access. In your request, please list your name, email, and position within your department.

| Once you are logged in, you should see: | Assistantship Forms | OR the system will take you<br>right to your list: |  |  |
|-----------------------------------------|---------------------|----------------------------------------------------|--|--|
|                                         | OR                  | ς,                                                 |  |  |
|                                         | • <u>E-Form 80</u>  | List of Assistantships                             |  |  |

## ENTER A NEW FORM:

Г

| Click on: New Assis | New Assistantship |  |  |  |  |  |  |  |
|---------------------|-------------------|--|--|--|--|--|--|--|
|                     | PUID              |  |  |  |  |  |  |  |
| Enter the PUID:     |                   |  |  |  |  |  |  |  |

Once this is entered hit the tab key and the whole top portion will automatically be completed.

Add the remaining information, by using the drop-down boxes and adding the PI/Supervisors Full Name, as follows:

| 2010                                              |          | Name                                                        | Citizenship                            | Department     |
|---------------------------------------------------|----------|-------------------------------------------------------------|----------------------------------------|----------------|
|                                                   |          | SOMASUNDARAM, VIGNESH                                       | India                                  | MECH           |
| Degree Objective                                  |          | Concentration                                               | Progam Code                            |                |
| Masters                                           |          |                                                             | ME-MSME                                |                |
|                                                   |          |                                                             |                                        |                |
| Name                                              |          | Administering Department                                    | Session                                | Year           |
| Name<br>Graduate Assistant                        | ~        | Administering Department                                    | Session<br>Spring                      | Year 2014 V    |
| Name<br>Graduate Assistant<br>Pl                  | ~        | Administering Department AGRONOMY (AGRY)                    | Session Spring Action                  | Year<br>2014 • |
| Name<br>Graduate Assistant<br>PI<br>Jenny Mattson | <b>~</b> | Administering Department AGRONOMY (AGRY)  Tultion Fee Remit | Session<br>Spring V<br>Action<br>Add V | Year<br>2014 ✔ |

Click SAVE, to continue it later or click SUBMIT to send it to the Bursar's Office.

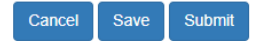

Once you have entered the forms, you will be able to see the status of the reports in your list.

|                   |         |            |                    |         | List of Assistantshi     | ps                                       |          |      |                       |
|-------------------|---------|------------|--------------------|---------|--------------------------|------------------------------------------|----------|------|-----------------------|
| New Assistantship | Student | Department | ~                  | Adminis | tering Department        | Assistantship Type                       | ~        | ĺ    | Year<br>2021 V Search |
| Student Name      |         | PUID       | Student Department |         | Administering Department | Assistantship Name                       | Semester | Year | Form 80 Status        |
| SOMASUNDARAM, VIG | NESH    |            | COMPUTER SCIENCE   |         | AMST                     | Fellowship Administered as Assistantship | Fall     | 2021 | Saved                 |
| SOMASUNDARAM, VIG | NESH    |            | MECH               |         | AAEN                     | Research Assistant                       | Fall     | 2014 | Submitted             |
| SOMASUNDARAM VIGI | NESH    |            | MECH               |         | BTNY                     | Research Assistant                       | Fall     | 2021 | Saved                 |

Once a form is submitted, you can ONLY update to REMOVE remission. You can sort by any of the fields in your list, and you can always search by any of the drop downs that are above your list.

Once the form is processed by the Bursar's Office, the status of the form will change to read "Reviewed by Bursar", so that will mean that the student should see the remission on their account.